# Uputstva

# Sistem sučeljnih sila – 2 čvora

# Sadržaj

| 1 | Uvo                 | o <b>d:</b>    | 2 |
|---|---------------------|----------------|---|
| 2 | Ala                 | traka:         |   |
| 3 | 3 Ulazni parametri: |                | 3 |
|   | 3.1                 | Štap AB:       | 3 |
|   | 3.2                 | Štap AC:       | 3 |
|   | 3.3                 | Štap BD:       | 4 |
|   | 3.4                 | Štap BE:       | 4 |
|   | 3.5                 | Sila F:        | 4 |
|   | 3.6                 | Skala za sile: | 4 |
| 4 | Reš                 | senje:         | 4 |

# 1 Uvod:

Aplikacija prikazuje sistem u ravnoteži s dva čvora A i B i tri oslonca C, D i E. Na čvor A može delovati jedna ulazna sila, a aplikacija kao rešenje prikazuje rezultante sile prema tri oslonca.

Vrednosti ulaznih parametara se popunjavaju u gornjem levom kutu aplikacije. Nakon promene nekog parametra, sistem se automatski ažurira. Rešenje se prikazuje pritiskom na polje "Prikaži rješenje", gde se istovremeno prikazuju i vizuelizuju vrednosti rezultantnih sila.

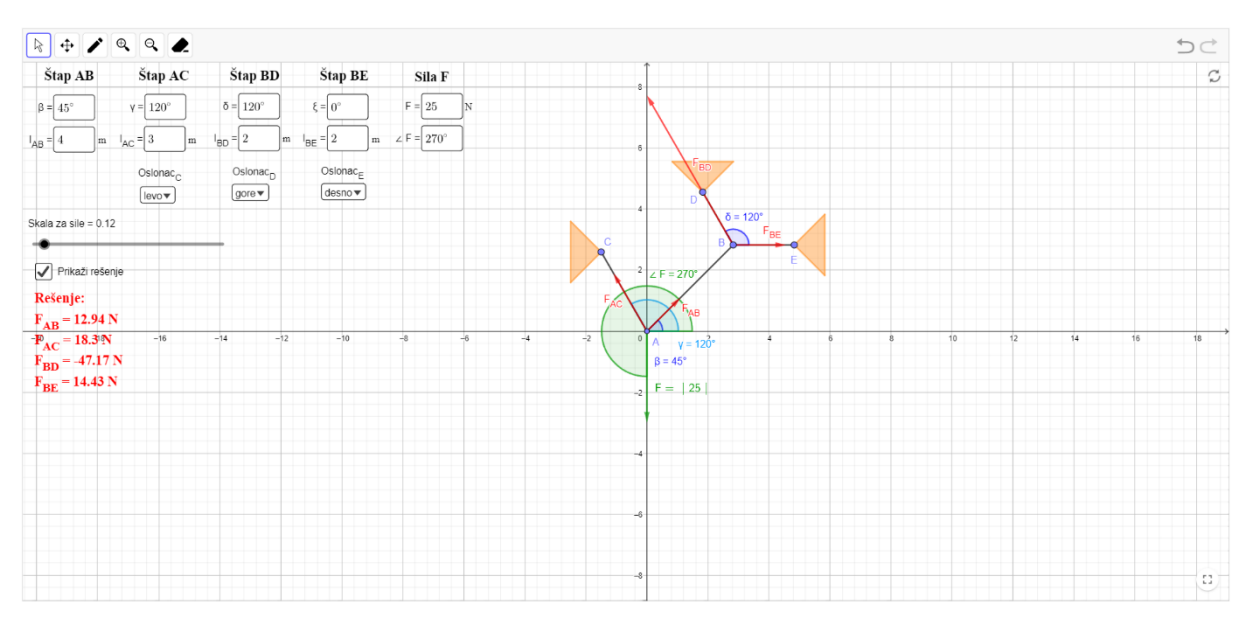

Slika 1 Prikaz aplikacije

U nastavku slijedi detaljniji opis korisničkih uputstava.

# 2 Alatna traka:

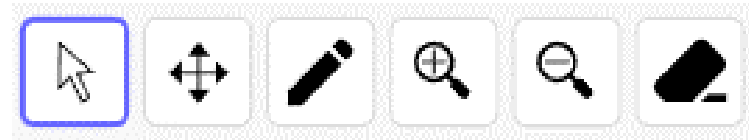

Slika 2 Izgled alatne trake

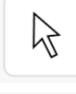

Pomicanje – micanje poligona, ivica i tačaka

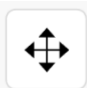

#### Pomicanje grafičkog prikaza

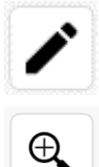

Olovka – pisanje olovkom po koordinatnom sistemu

Zoom in – uvećaj prikaz

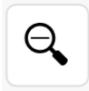

**Zoom out** – umanji prikaz

**.** 

Brisanje – brisanje poligona, ivica i tačaka

# 3 Ulazni parametri:

Ulazne parametre treba podesiti za štapove CA i CB i ulazne sile F1 i F2.

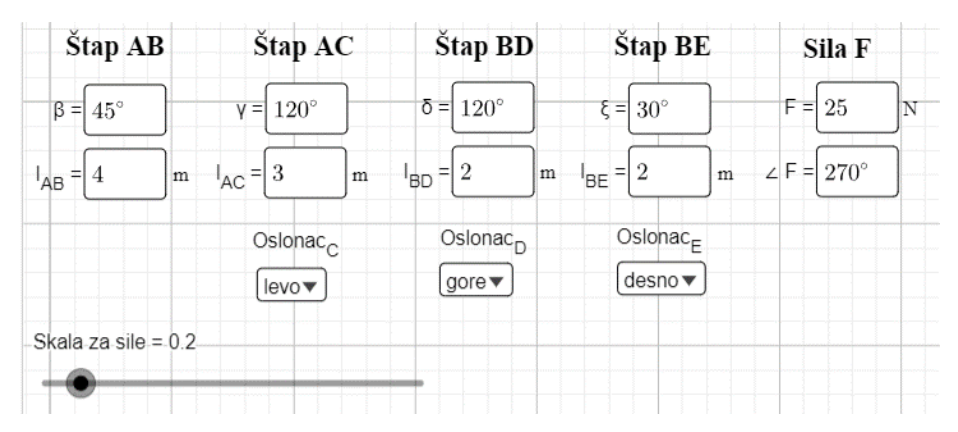

Slika 3 Prikaz ulaznih parametara

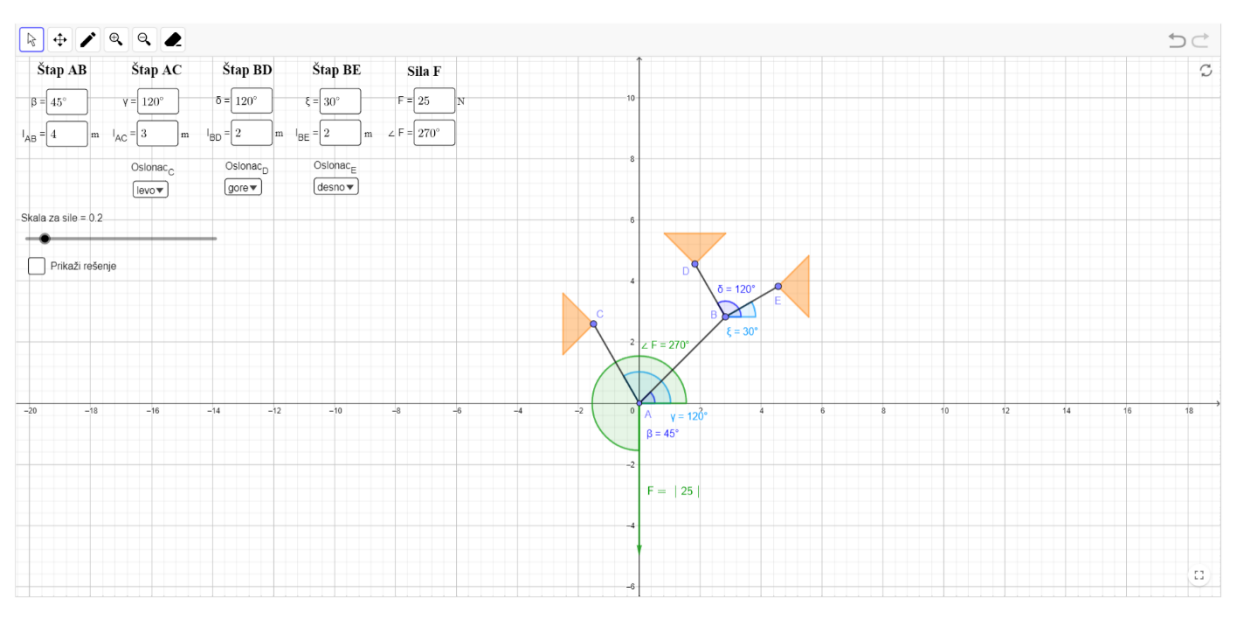

Slika 4 Prikaz sistema s gore navedenim ulaznim vrednostima

## **3.1** Štap AB:

Štap AB povezuje dva čvora A i B.

Ugao  $\beta$  i dužina štapa  $l_{AB}$  određuju kako će štap biti postavljen na koordinatni sustav. Ugao  $\beta$  se određuje od pozitivnog smera X ose do oslonca C. Dužina štapa je naznačena u metrima.

### **3.2** Štap AC:

Štap AC povezuje čvor A i oslonac C.

Ugao  $\gamma$  i dužina štapa l<sub>AC</sub> određuju kako će štap biti postavljen na koordinatni sustav. Ugao  $\gamma$  se određuje od pozitivnog smera X ose do oslonca C. Dužina štapa je naznačena u metrima.

Pomoću padajućeg menija "Oslonac<sub>C</sub>" određuje se orijentacija oslonca C. Moguće orijentacije su gore, levo, dole i desno.

### 3.3 Štap BD:

Štap BD povezuje čvor B i oslonac D.

Ugao  $\delta$  i dužina štapa l<sub>BD</sub> određuju kako će štap biti postavljen na koordinatni sustav. Ugao  $\delta$  se određuje od pozitivnog smera X ose do oslonca D. Dužina štapa je naznačena u metrima.

Pomoću padajućeg menija "Oslonac<sub>D</sub>" se određuje orijentacija oslonca C. Moguće orijentacije su gore, levo, dole i desno.

#### **3.4** Štap BE:

Štap BE povezuje čvor B i oslonac E.

Ugao  $\xi$  i dužina štapa l<sub>BE</sub> određuju kako će štap biti postavljen na koordinatni sustav. Ugao  $\xi$  se određuje od pozitivnog smera X ose do oslonca E. Dužina štapa je naznačena u metrima.

Pomoću padajućeg menija "Oslonac<sub>E</sub>" se određuje orijentacija oslonca E. Moguće orijentacije su gore, levo, dole i desno.

### 3.5 Sila F:

Ulazna sila F<sub>1</sub> deluje na čvor A intenzitetom F i pod uglom  $\angle F$ . Ugao  $\angle F$  se određuje od pozitivnog smera X ose. Intenzitet sile je naznačen u njutnima.

Ako je intenzitet sile postavljen na 0 N, tada sila ne deluje na sistem i ne prikazuje se u sistemu.

#### 3.6 Skala za sile:

Skala za sile se koristi za jasniji prikaz svih sila, ulaznih i rezultantnih. Raspon skale je od 0.01 do 2 s korakom 0.01.

# 4 Rešenje:

Rešenje se prikazuje pritiskom na polje "Prikaži rešenje" gde se istovremeno prikazuju i vizuelizuju vrednosti rezultantnih sila.

Rezultantne sile su FAB, FAC, FBD i FBE, sile su uvek prikazane usmerene ka osloncima.

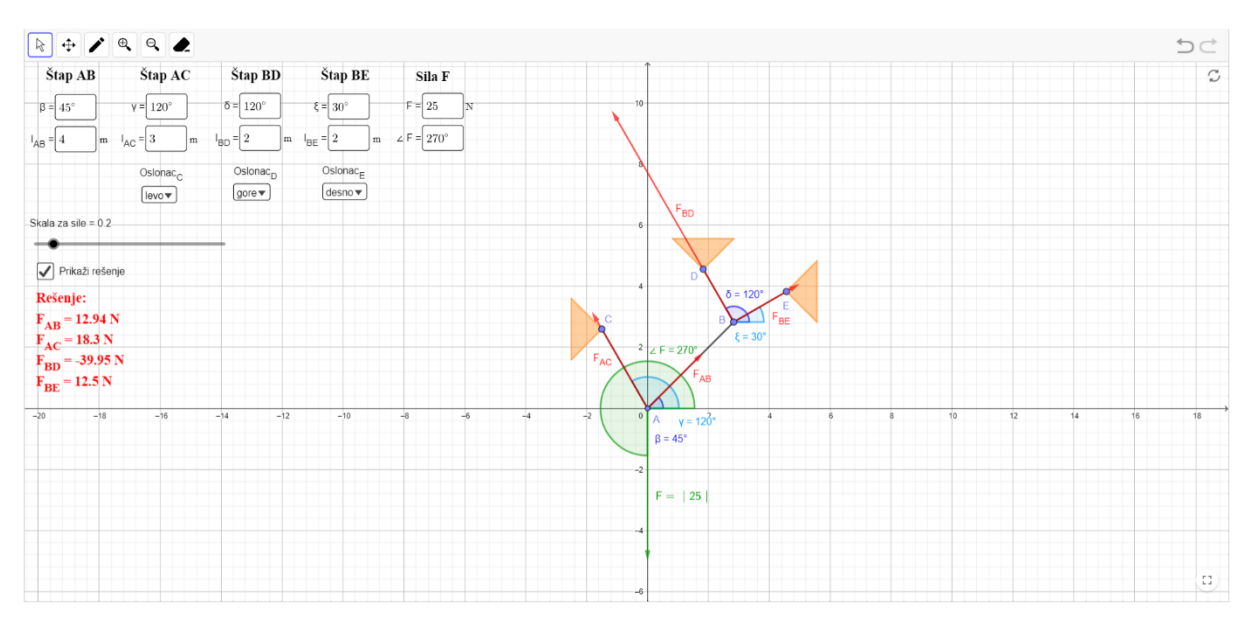

Slika 5 Prikaz rešenja sistema